## How to harvest historic publications for researchers

|                                                                                                    | Login Accessibility                                                                                                    |
|----------------------------------------------------------------------------------------------------|----------------------------------------------------------------------------------------------------|
| Log in to eRA with your UCT sign on details via: <u>www.eraonline.uct.ac.za</u> .<br>The login button can be found at the top right of the screen.                                                                                                    | UCT Research Portal                                                                                                    |
| Once logged in, ensure that you are on your <b><i>Researcher</i></b> role. If not, use the 'Switch Role' function to select your researcher profile.                                                                                                    | Researcher: Abrahams, Melissa   Image: Switch Role   Image: Switch Role   Image: Research Portal   Image: Research Portal   Image: Switch Role   Image: Research Portal   Image: Research Portal                                                                                                    |
| Once you've logged in, click on <b>Add New Content</b> , then click <b>Publication</b> .                                                                                                    | Add New Content  Publication                                                                                                    |
| Select the 'Import from' option and pick your active role if you have multiple.                                                                                                    | Create Manually I Import from external sources                                                                                                    |
| 5 Select the databases to import from and also enter the year period to limit your results to a specific time period.<br>If your profile is linked to ORCID, you may choose <i>ORCID</i> to filter search                                                                                                    | General Search       ORCID Search         Search publications for       Please search using your alias(es), e.g. Smith J; Smith JD, and/or affiliation.         Web of Science Life       Publied       Sconus                                                                                                    |
| results.<br>Click <i>Search</i> to retrieve the search results.                                                                                                    | Rybicki E       in field       authors       Search         • From year       2000       • to 2015       Clear                                                                                                    |
|                                                                                                    | Cancel                                                                                                    |
| <ul> <li>Where there are multiple, search results are displayed in a paginated list, grouped by the database name. Select all the publications that you wish to import (1).</li> <li>The system will alert you of <b>possible duplicates</b> where the publication is likely to be on eRA.</li> <li>Validate and Confirm your imports (2). Click done if would like to work on validating your imports some other time or click on 'Validate your publications' if you want to do this now (3).</li> </ul> | Web of Science Life (155)       PubMed (115)         Image: Publication data       Image: Publication data         Image: Person Financia Conductive Law (116)       Possible duplicate - Needs         Virol Cory JOURNAL, DEC 2: 2015, ID:0003665576100002       Possible duplicate - Needs         Link to Web of Science <sup>1M</sup> Possible duplicate - User decided         Image: Prom plant virology to vaccinology: The road less travelled       Possible duplicate - User decided         Rybicki Edward       Possible duplicate - User decided         Link to Web of Science <sup>1M</sup> Possible duplicate - User decided         Maxees in molecular farming: key technologies, scaled up production and lead targets       Import and relate to you         Daniel Henry, Streaffield Science <sup>1M</sup> PLANT BIOTECHNOLOGY JOURNAL: 1011-1012, OCT : 2015, ID:000364584800001         Link to Web of Science <sup>1M</sup> Import and relate to you |
|                                                                                                    | Stempier Z., Rybicki E., Kozanecki M., Szynkowska M. I.<br>SYNTHETIC METALS: 49-62, APR : 2015, ID:000352045800007<br>Link to Web of Science <sup>116</sup><br>2 publication(s) have been successfully imported<br>Now you can either click on change search parameters above to import further publications, or validate the details on the publications you have just imported:<br>Validate your publications                                                                                                    |
| Clicking 'validate your publications' redirects you to a list with all other<br>publications in <b>Draft</b> status that are awaiting your validation. Click on<br><i>Edit/Open</i> to open the publication that you wish to validate. Enter<br>missing or additional information and click <b>Save and Close</b> to push<br>the publication to the <b>Eaculty Coordinator Verification</b> step.                                                                                                    | <ul> <li>In-situ deposition of polyaniline and polypyrrole electroconductive layers on textile surfaces by the reactive ink-jet printing technique</li> <li>Stempien Z., Rybicki T., Rybicki E., et al. (2015)</li> <li>Synthetic Metals</li> <li>Volume number: 202</li> <li>Journal article</li> <li>Edit/Open</li> </ul>                                                                                                    |
| Alternatively, you can push the imported records in bulk. Select all the records to be pushed including those in multiple pages (1) and click on the values icon (2).                                                                                                    | Filter                                                                                                    |
| Select the <b>Faculty Coordinator Verification</b> step and click <b>Set Status</b> (3,4).                                                                                                    | Select / Deselect all <ul> <li>All listed Items</li> <li>Enter a comment about the status change (optional).</li> <li>Enter a comment about the status change ve layers on tex</li> <li>Set status</li> <li>Set status</li> </ul> 5 <ul> <li>In-situ depose (optional).</li> </ul> 5                                                                                                    |
| Apply the status change on the notification message (5).                                                                                                    | Stempien Z.,<br>Synthetic Met<br>Volume numt<br>Eaculty Coordinator varification                                                                                                    |
| Once pushed to the faculty coordinator step, publications will now be internally visible.                                                                                                    | Journal article     In this status, the Faculty Coordinator Verification       Limit Status, the Advances in<br>Daniell Henry<br>Plant Biotech     OpenUCT review by Library<br>and completeness of a record before sending it for<br>deposit into OpenUCT.     duction and lea                                                                                                    |
| <b>NOTE:</b> As a general rule, historic journal and book related publication types must go through the faculty coordinator step instead of being pushed straight <i>Open UCT</i> .                                                                                                    | Journal article<br>Edit/Open                                                                                                    |

For more information, help or support, please go to the following link: <u>http://www.researchsupport.uct.ac.za/electronic-research-administration-era-system</u>